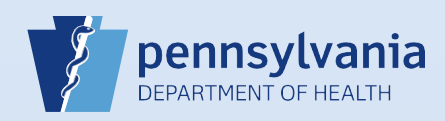

## **Updating User Accounts: Name and Title**

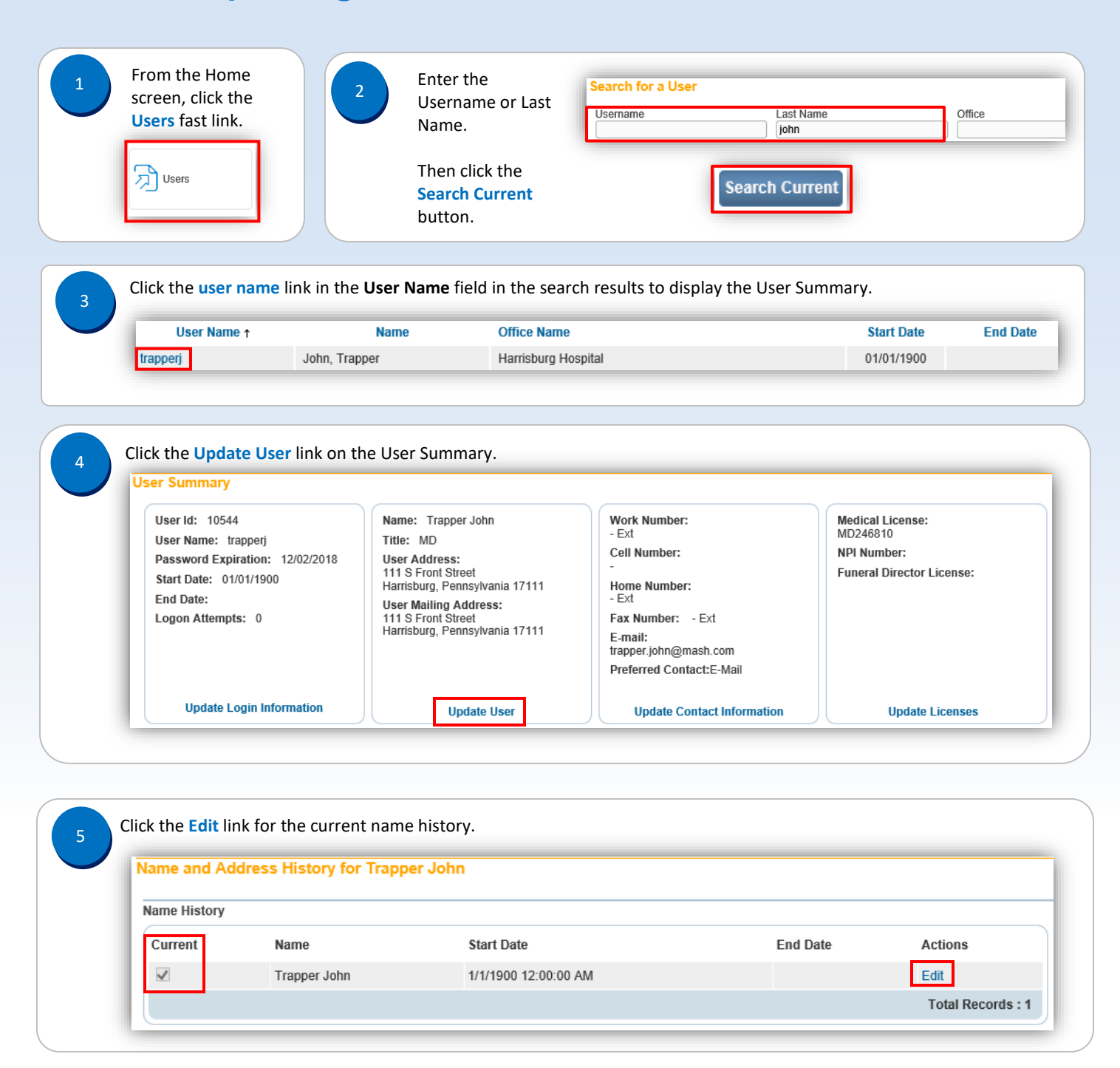

| 6 | Enter the <b>new name</b>                                                                     | Name                      |        |  |  |
|---|-----------------------------------------------------------------------------------------------|---------------------------|--------|--|--|
|   | and/or new <b>title</b> .                                                                     | Prefix First Middle FLast | Suffix |  |  |
|   | Change the date in the<br><b>Start Date</b> field to the<br>effective <b>date</b> of the name | Title Other Specify MD    |        |  |  |
|   | and/or title change.                                                                          | Start Date: Nov-01-2017   | Clear  |  |  |
|   | Click the <b>Update</b> button.                                                               | End Date:                 | Cancel |  |  |

| Name Histor  | ŷ                     |                       |                        |              |  |  |
|--------------|-----------------------|-----------------------|------------------------|--------------|--|--|
| Current      | Name                  | Start Date            | End Date               | Actions      |  |  |
|              | Trapper John          | 1/1/1900 12:00:00 AM  | 10/31/2017 11:59:59 PM | Edit         |  |  |
| $\checkmark$ | Trapper John McIntyre | 11/1/2017 12:00:00 AM |                        | Edit         |  |  |
|              |                       |                       |                        | Total Record |  |  |

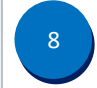

When finished, click the Return to Detail Page button.

Return to Detail Page

Commonwealth of PA-Department of Health Bureau of Health Statistics and Registries Date: 11/8/2017 Version 2.2